SL360 PreFluid<sup>©</sup>

# SL360

# **Peristaltic Pump**

# **User Manual**

# **Safety Information**

Before using this product, please follow the notes below in order to avoid fire, lighting strokes and personal Injuries.

1) Please turn off the drive power before install or disassemble the pump head and tubing, otherwise fingers or coat corner may get caught into the drive;

2) Turn off the power before connecting to external control equipment, otherwise the pump may get damaged;

3) Site the pump on a flat, horizontal, rigid surface, free from excessive vibration;

4) Site the pump in a protected place to avoid being stepped over, which may lead to personal injuries;

5) Pull out the power plug before cleaning the pump;

6) You are forbidden to break down, alternate or repair this product. If needed, please contact us.

### Attention

1) Before using peristaltic pump, please carefully go through this manual

### SL360 PreFluid<sup>©</sup>

and make sure you fully understand this manual;

2) Before using peristaltic pump, please carefully go through and follow the safety guidance in this manual;

3) Pump tubing is consumable product, long time using may lead to split because of fatigues, please inspect and change tubing frequently so as to avoid unnecessary leaking accidents;

4) Take care of this manual.

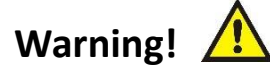

- In certain kinds of special industrial environment or nearby the wireless firing device, pump may have error because of electromagnetic field interference;
- Please don't make unwarranted repair or alternation to the pump, otherwise we reserve the right to hold back our after-sale service.

# Contents

| Chapter 1:                           |    |
|--------------------------------------|----|
| General                              | 7  |
| Chapter 2:                           |    |
| Product Introduction                 | 8  |
| 2-1 Function                         | 8  |
| 2-2 Specification                    | 8  |
| Chapter 3:                           |    |
| Control Panel and Back Panel         | 10 |
| 3-1Control Panel                     | 10 |
| 3-2 Back Panel                       | 12 |
| Chapter 4:                           |    |
| Operation Instruction                | 13 |
| 4-1 Pumphead and Tubing Installation | 13 |
| 4-2 Power on                         | 13 |
| 4-3 System Setup                     | 13 |
| 4-4 Speed Mode                       | 17 |
|                                      |    |

SL360

**PreFluid**<sup>©</sup>

| 4-4-1 Internal Control Mode Operation               | -17 |
|-----------------------------------------------------|-----|
|                                                     | 1,  |
| 4-4-2 External Control Mode Operation               | -19 |
| 4-5 Flow rate Mode                                  | 23  |
| 4-5-1 Internal Control Mode Operation               | 23  |
| 4-5-2 External Control Mode Operation               | 27  |
| 4-6 Volume & Speed Mode                             | 33  |
| 4-6-1 Internal Control Mode Operation               | -33 |
| 4-6-2 External Control Mode Operation               | -36 |
| 4-7 Volume & Time Mode                              | -40 |
| 4-7-1 Internal Control Mode Operation               | 40  |
| 4-7-2 External Control Mode Operation               | -44 |
| 4-8 Prime the Pump                                  | 49  |
| Chapter 5: External Control Instruction             | 49  |
| 5-1 External Control Port Instruction               | 49  |
| 5-2 Connection Instruction                          | -51 |
| 5-3 Communication Connection between Multiple Pumps | 52  |
| Chapter 6:                                          |     |
| Communication Protocol5                             | 54  |
| Chapter 7:                                          |     |
| Repair and Maintenance                              | 54  |
| www.prefluid.net                                    |     |

### SL360 PreFluid©

| 7-1 Maintenance               | 54 |
|-------------------------------|----|
| 7-1 Repair                    | 54 |
| Chapter 8: After-sale Service | 57 |

## **Chapter 1: General**

SL360 Peristaltic Pump is a large volume and large torque pump. Large LED screen enables clear and intuitive display of all specifications and English-Chinese menu. The control panel and buttons on it are programmed to adjust all data. There are four work mode available: Speed, Flow Rate, Volume & Speed, and Volume & Time.

The pump house is made of SS metal with linear design, IP56.

The pump is equipped with AC Servo System of large torque. Maintenance free, stable operation. Fits for the application of large volume transfer and dispense.

The pump with XC 45 pump head as below:

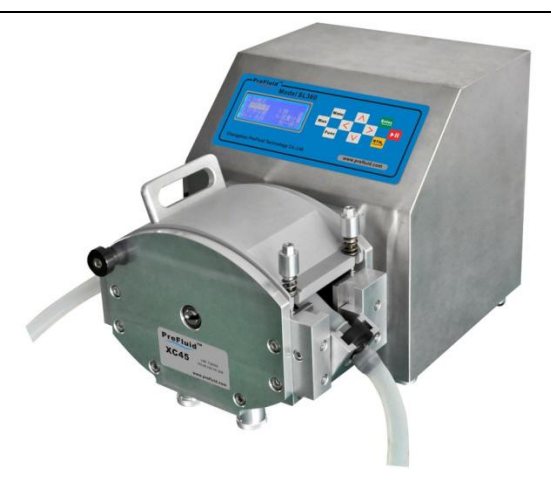

The product consists of two main parts:

- a) Pumphead Please refer to *Pumphead Instruction* for more information
- b) Drive Main part of the pump (power source)

## **Chapter 2: Product Introduction**

## 2-1 Function

- ▶ LED display of specifications, clear and intuitive.
- ▶ User-friendly operation menu, easy to operate.
- > Flexible operation mode, fits for different applications.
- Button beep can be enabled and disabled.
- Start/Stop control by external electricity level and pulse signals enabled.

Speed (or flow rate) control by external 4-20mA current (or 0-5V voltage) signal enabled.

Start/Stop, Speed control by communication protocol (RS485) enables.

AC Servo System, large torque and maintenance free.

➤ Auto memory service. The pump will automatically resume the operation from the last power off setup.

> Capable of data storage for reference to improve the work efficiency.

### 2-2 Specification

SL360 Peristaltic pump specification as below:

| Model    | SL360                                             |  |
|----------|---------------------------------------------------|--|
| Pumphead | XC45                                              |  |
| Motoo    | Large Torque. Quiet Operation.                    |  |
| Motoe    | Maintenance Free.                                 |  |
|          | Large LED screen enables clear                    |  |
| Display  | display of all specifications and English-Chinese |  |
|          | menu.                                             |  |
|          | Membrane Control Panel controls Speed or Volume.  |  |
| Control  | Designed with Volume Calculation or Time Mode.    |  |
|          | Capable of running at Fixed Volume & Fixed Speed  |  |
|          | and Fixed Volume & Fixed Time.                    |  |

### SL360

Operation

### **PreFluid**<sup>©</sup>

| Optional<br>Appendix   | Foot Switch etc.                                                                                       |  |  |
|------------------------|----------------------------------------------------------------------------------------------------|--|--|
| Speed Range            | 0.1~360.0rpm                                                                                           |  |  |
| Step                   | 0.1rpm                                                                                                 |  |  |
| Adjust Control         | Membrane Control Panel with button beep                                                                |  |  |
| External<br>Control    | RS485 Communication, Level(or pulse),<br>4-20mA (or 0-5V), control of Start/Stop,<br>Speed (or Volume) |  |  |
| Voltage                | AC110±10% 50/60HZ                                                                                      |  |  |
| Working<br>Environment | Temperature 0-50°C,Humidity<80%                                                                        |  |  |
| Dimension              | 460×290×320                                                                                            |  |  |
| Weight                 | 21Kg                                                                                                   |  |  |
| IP                     | IP56                                                                                                   |  |  |

## **Chapter 3: Control Panel and Back Panel**

### 3-1 Control Panel

The control panel consists of a LED screen and 10 membrane button, as below:

#### Operation Manual SL360 **PreFluid**<sup>©</sup> PreFluid<sup>™</sup>• Model SL360 WELCOME Menu Enter USE PreFluid PUMP Max Press Any Key.... SL360 V5.0 RTN, Func

www.prefluid.com

**EED Screen:** Displays pump parameters and work mode.

Changzhou PreFluid Technology Co.,Ltd.

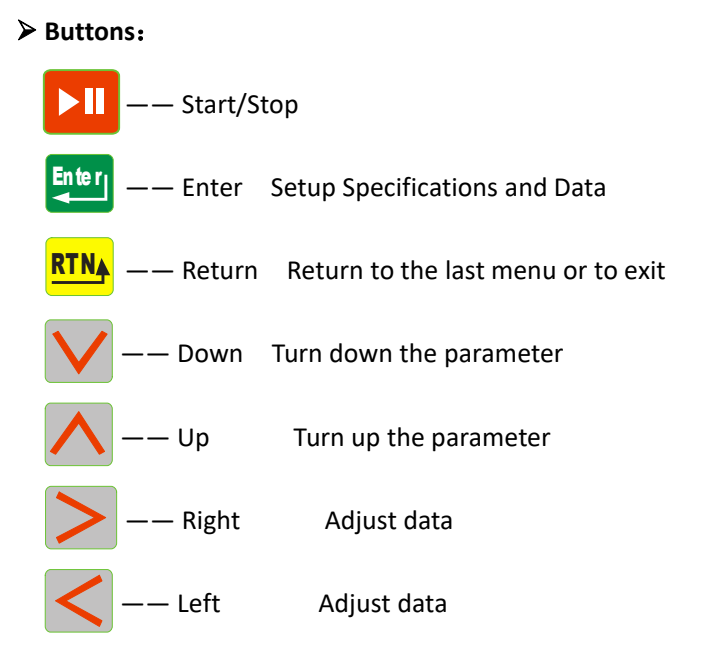

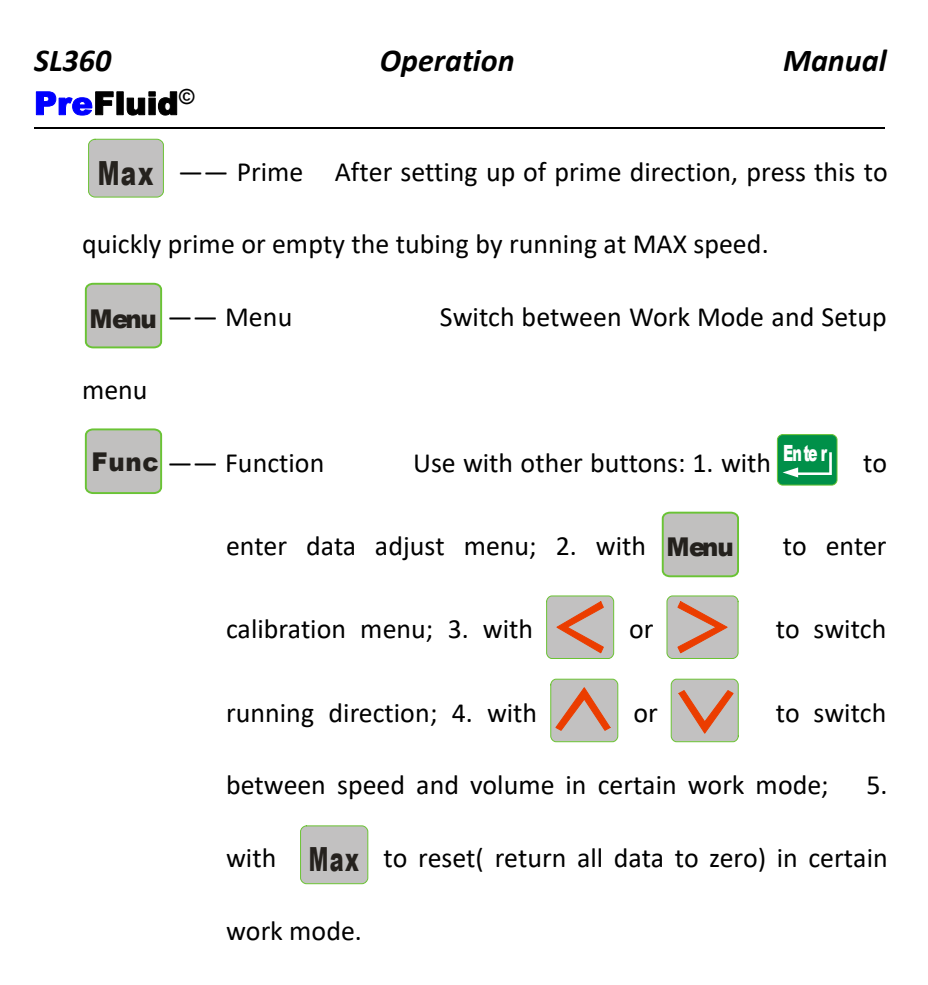

### 3-2 Back Panel

The back panel consists external connector, power socket, fuse block and power switch, as below:

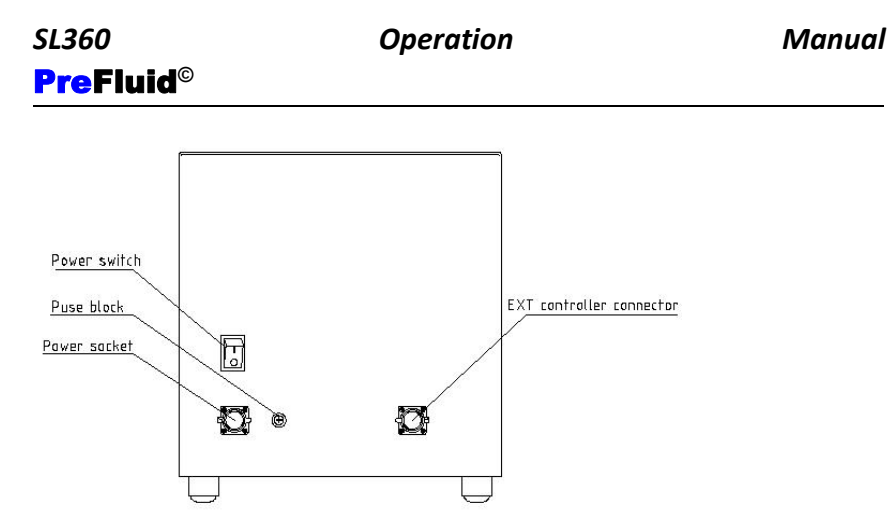

- ▶ Power Switch: "I"as ON, "O"as OFF.
- Power Socket: 110V AC input plug-in
- External Connector: Signal input for external control of Start/Stop and Speed.
- **Note:** Please refer to details for external control in the later chapters.

### **Chapter 4: Operation Instruction**

4-1 Pumphead and Tubing Installation

Please follow the *Pumphead Instruction*, and install the pumphead and tubing first.

4-2 Power on

>Warning: Please confirm that you have the right power voltage.

>Warning: Please confirm the pump head is rightly closed. Otherwise

there will be a warning as below:

| Pumphead open! |
|----------------|
| Close then     |
| Press[►II].    |

Power Switch: "I" as on, "0" as off.

➢ For first time turn on (for new machine) or if you have resume the default setup, you will need to set up the language. There are two options: Chinese and English. First the display will be a welcome page. Press any button, or you can wait for three seconds, the program will get to language setup. Choose English. Press Enter to confirm and get into WORKMODE menu.

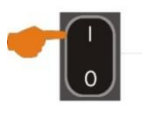

WELCOME USE PreFluid PUMP Press Any Key.... SL360 V5.0

|         | 语言选择(LANGUAGE)                              |           |  |
|---------|---------------------------------------------|-----------|--|
| stop 3s | [中文]                                        | [ENGLISH] |  |
|         | >/ <select< th=""><th>←ENTER</th></select<> | ←ENTER    |  |

There are four work mode available:

- Speed: Setup the speed and running direction, and starts the operation.
- Flow rate: Setup the flow rate (speed) and running direction, and starts the operation.
- Volume & Speed: Setup and store and resume fixed volume and fixed speed data, and starts the operation.
- Volume & Time: Setup and store and resume fixed volume and fixed time

data, and starts the operation. Timed dispense enabled.

# > To enter into WORKMODE menu:

• Press **RTN** or **Menu** or **RTN** + **Menu** in other menu

interface, all enables WORKMODE interface immediately.

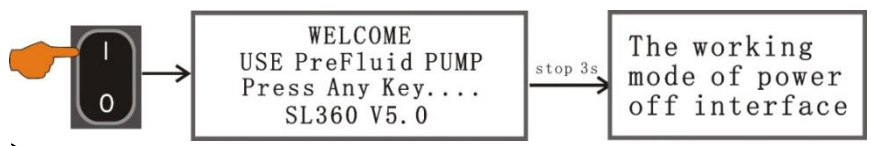

After the initial start-up, the power on procedure will be as below:

### 4-3 System Setup

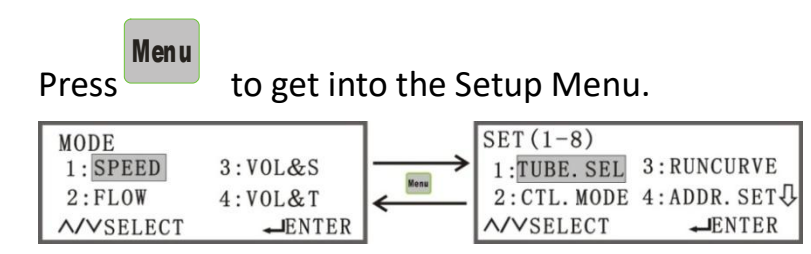

### SL360 PreFluid©

Note: Press

Operation

Menu

to shift between the two menus:

### **Setup Menu instructions:**

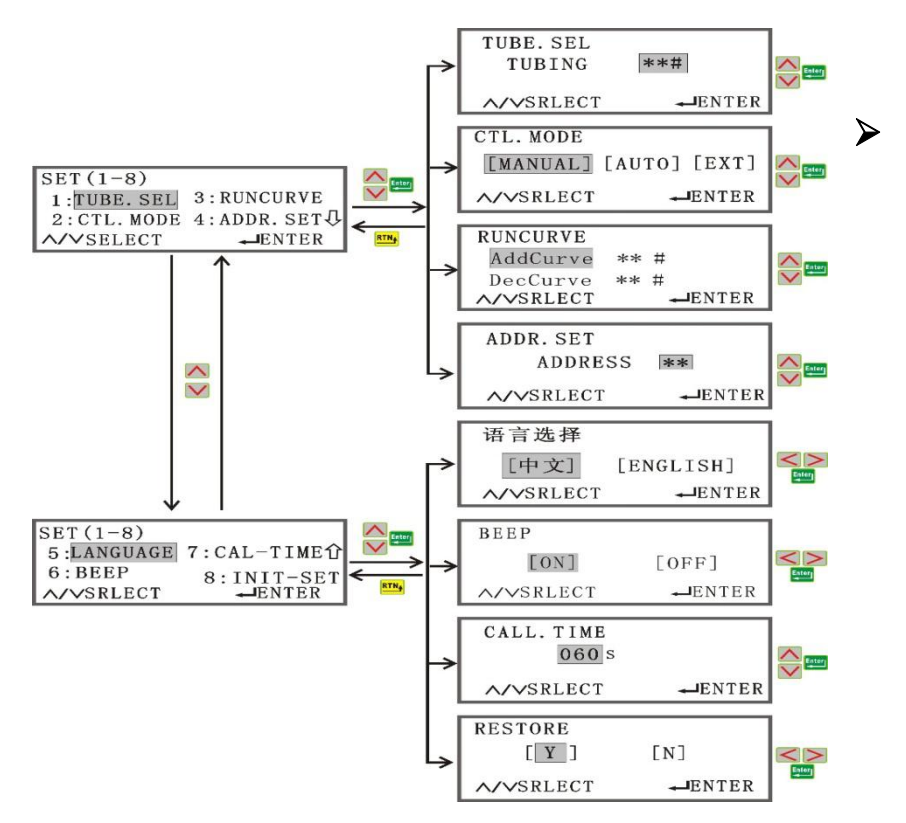

**Tubing Selection:** Choose the right tubing according to the pumphead and your application.

> Control Mode: Choose the control mode of the pump. There are

Manual control, Auto control and external control modes. The selected work mode will be displayed on the screen.

Note: In Auto Mode, the setup options of INTERNAL will be enabled.

| VOL&T(AUTO | )           |
|------------|-------------|
| INTERVAL   | **:**:**. * |
| ∧∕∨SRLECT  | ← ENTER     |

Run Curve: Set up the time duration of start (from 0rpm to current speed) and stop (from current speed to 0rpm). There are 10 curves available, you can choose the right curve for your application according to the fluid viscosity.

| Curve   | 1#   | 2#  | 3#  | 4# | 5# | 6# | 7# | 8# | 9#  | 10# |
|---------|------|-----|-----|----|----|----|----|----|-----|-----|
| Time(s) | 0.02 | 0.2 | 0.5 | 1  | 2  | 3  | 4  | 5  | 7.5 | 10  |

### For example:

Add Curve 1# represents that when starting up, it takes 20ms to reach 360rpm from 0 rpm.

Decrease Curve10#, represents that when stopping, it takes 10s to reach Orpm from 360rpm.

> Address Setup: When there are multiple pumps in the same system,

you need to setup the pump address (1-16). The default address is 01#.

> Language: Options of different languages available.

**Beep:** Choose to enable or disable the button beep.

**Calibration Time:** The time for each calibration attempt. Range: 5-500s.

**Note:** Only available in Volume Calculation Mode and Fixed Volume & Fixed Speed Mode. When calibrating, just input your actual volume after the test run, no matter what your calibration time is.

Restore Default Setting: When the setups are messed up, use the default setting to reset.

**Note:** Once you've restored the default setting, all stored data and setups will be wiped out, and the menu will return to the "First time on" display. Please take precaution consideration before using.

4-4 Speed Control Mode

4-4-1 Internal Control Mode Operation:

Note: Must choose Auto Mode or Manual Mode in System Setup.

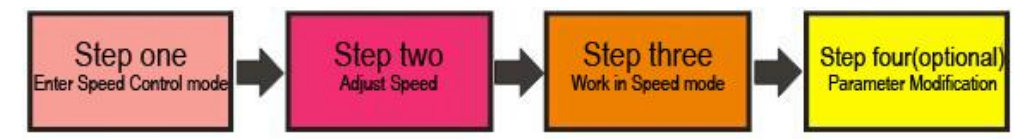

Step one: Enter Speed Control Mode

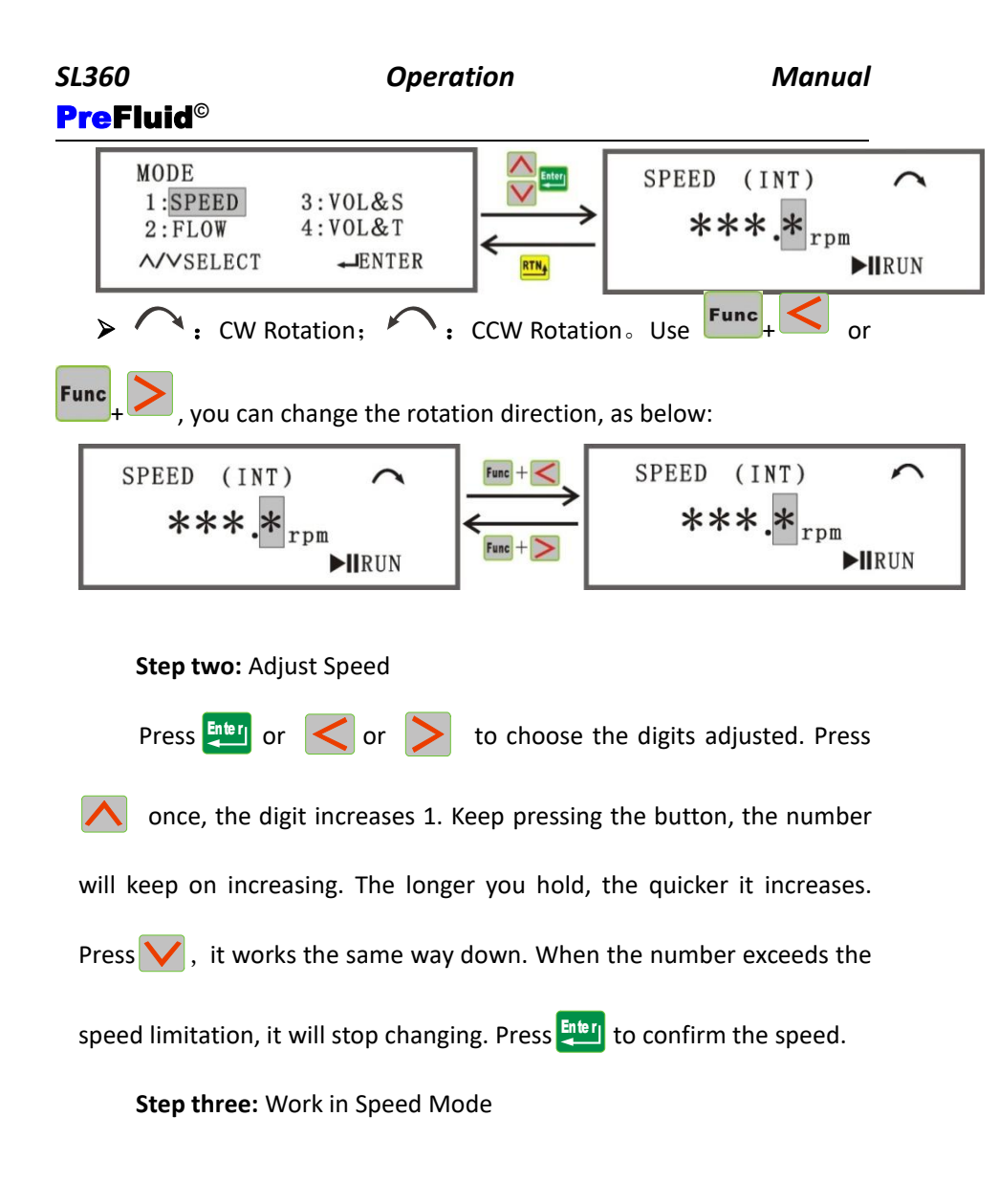

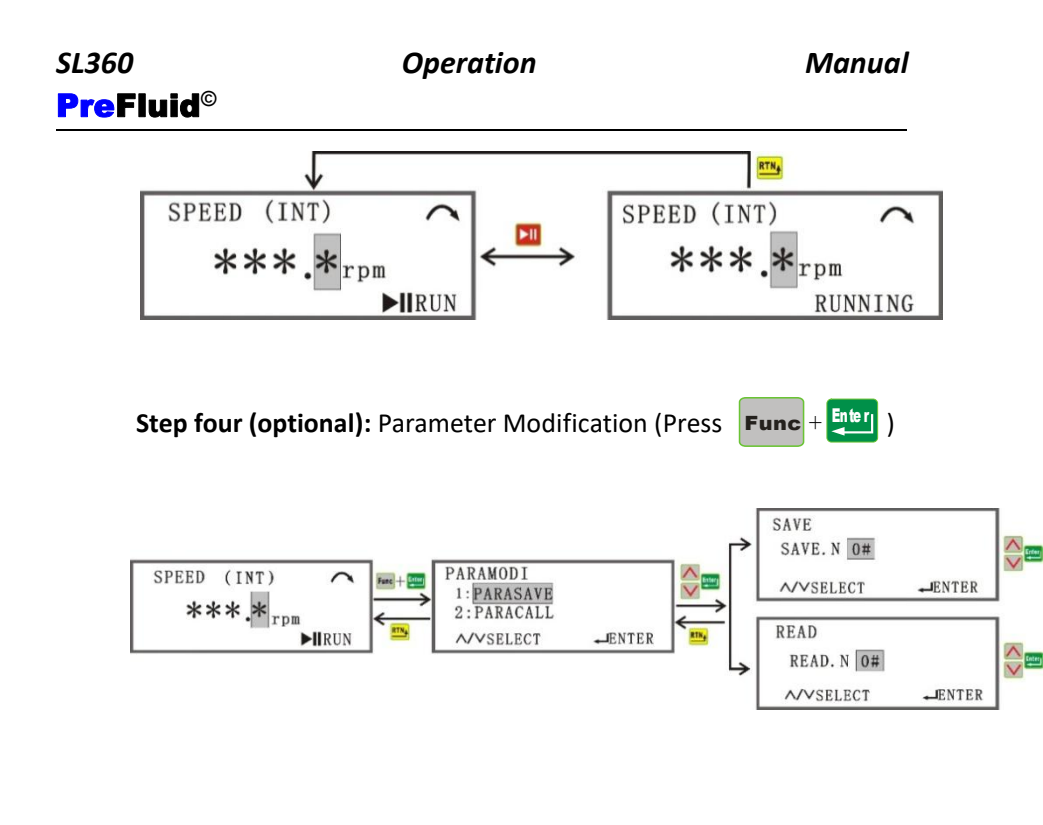

### 4-4-2 External Control Mode Operation:

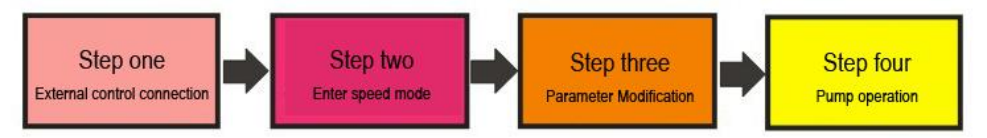

Step one: External control connection (Please refer to Chapter Five:

External Connection Instruction)

There are five connection method available. Please refer to the

following instructions to choose the right method.

### Step two: Enter speed mode

Note: Must choose "External Control" in "System Setup" first.

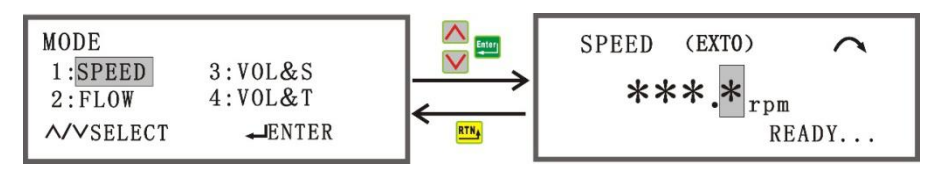

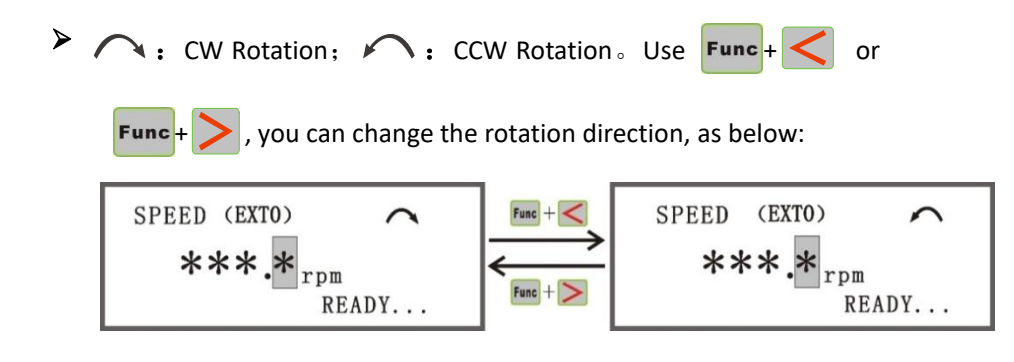

| Sten | three: Parameter Modification | (Press |
|------|-------------------------------|--------|
| Jiep | thee. I drameter would allow  | (11033 |

| Func | + Enter | ) |
|------|---------|---|
|------|---------|---|

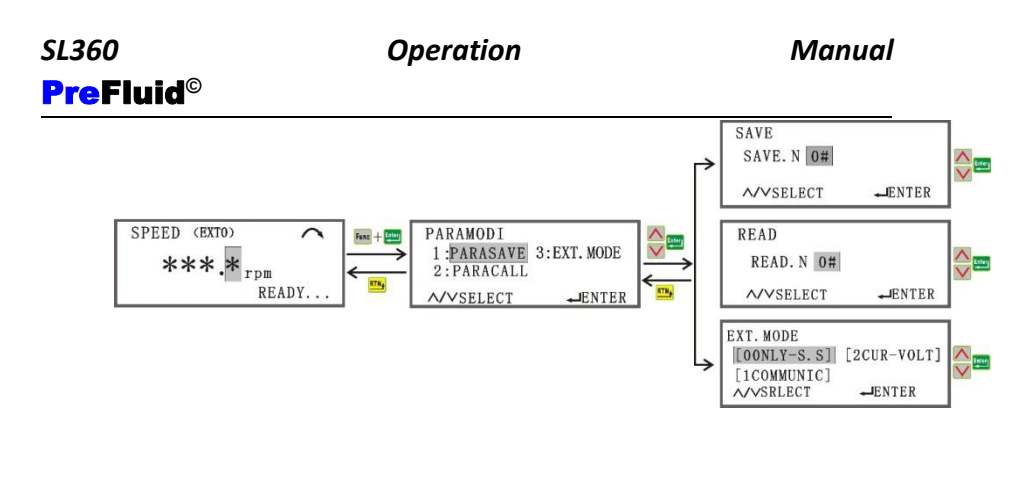

To modify the parameter:

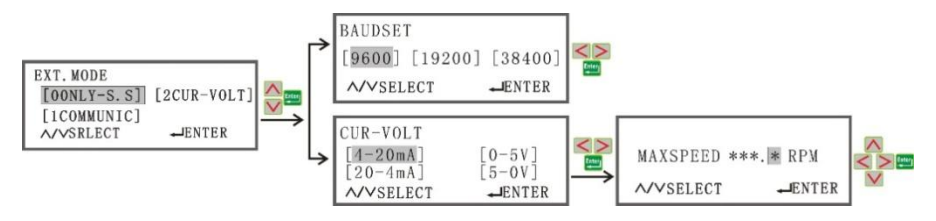

> Parameter Save: There are up to 10 storage units available.

> Parameter Read: To read the stored parameter.

➤ 0 Only Start-Stop: EXTO. Speed and running direction is still controlled by the panel, and Start-Stop is controlled by external control devices (level or pulse).

▶ 1 Communication: EXT1. Speed, running direction, start-stop are all controlled via RS485 by external devices. There are three Baud Rate.

The communication protocol is MODBUS. You can ask for it or download it from website.

➤ 2 Current-Voltage: EXT2. Current controls the speed; level controls running direction. Start-stop control method is the same as EXT0.

**Current-Voltage:** Current controls the speed; level controls running direction. Start-stop control method is the same as EXTO.

➤ Max Speed: Setup the max speed for current-voltage control. For example: Set the max speed as 360rpm, and choose 4-20mA control, then the speed range will be 0.1-360rpm accordingly. Set the max speed as 360rpm, and choose20-4mA control, then the speed range will be 0.1-360rpm accordingly.

### Step four: Pump operation

 Choose **OONLY-S.S** in the system, the speed and running direction will be controlled by the panel, and start-stop will be controlled by the external control device.

Choose **Connection One**: Level control. Connect pin 2 and pin 8 to other control device. When pin 2 and pin 8 are connected, the pump starts; when they are disconnected, the pump stops.

Choose Connect Two: Pulse control. Connect pin 2 and pin 9 to

other control device. When pin 2 and pin 9 are connected, the pump starts; when they are disconnected, the pump stops.

- Choose **1COMMUNIC** in the system, and speed, running direction, start-stop are all controlled via RS485 by external devices. There are three Baud Rate. The communication protocol is MODBUS. You can ask for it or download it from website.
- Choose 2CUR-VOLT in the system, and speed, running direction, start-stop are all controlled by external devices.

Choose **Connection Three or Four.** Pin 2 is GND. Inputting current or voltage signal through Pin 5 (voltage is zero between Pin5 and Pin2) will create control of speed. Pin 2 and pin 3 controls running direction. In connection, CW; disconnected, CCW. The start-stop control is the same as OONLY-S.S.

**Note:** If you are using an external device (such as PLC) to control the pump, you can use power switch (such as a relay) to control, or you can use a level control through pin 2. Connected means closed switch, or a low level TTL through pin 2 (no more than 0.5V). Disconnected means opened switch, or a high level

TTL through pin 2 (no less than +3.0V, max +24V).

### 4-5 Flow Rate Mode

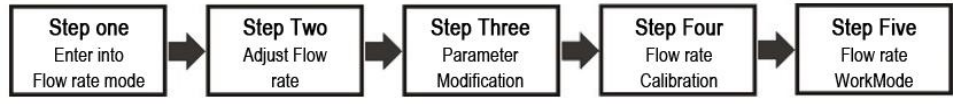

4-5-1 Internal Control Mode Operation

Step One: Enter into flow rate mode

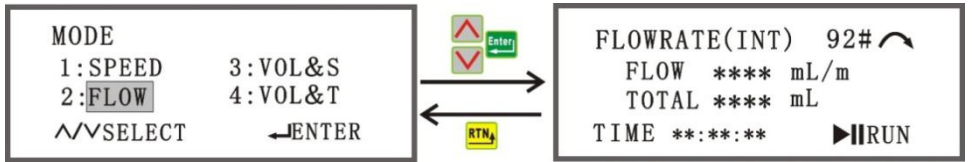

Note: You must use "Tubing Selection" in the system Setup and choose the

control method of Auto or Manual first.

You can make switch between flow rate and speed, as below:

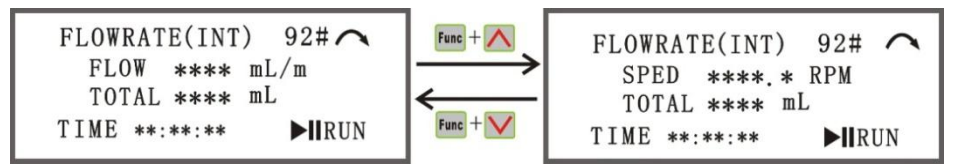

➢ Flow rate: The fluid the pump handles every minute. The speed is calculated according to the flow rate and tubing size. Before calibration, the pump will use the default data. After calibration, the new data will be generated. You can switch between speed and flow rate.

≻Total: Total amount of fluid accumulated.

➤Time: The accumulated time of running.

**>92#:** The tubing in example is 92#. You can change it in System Setup.

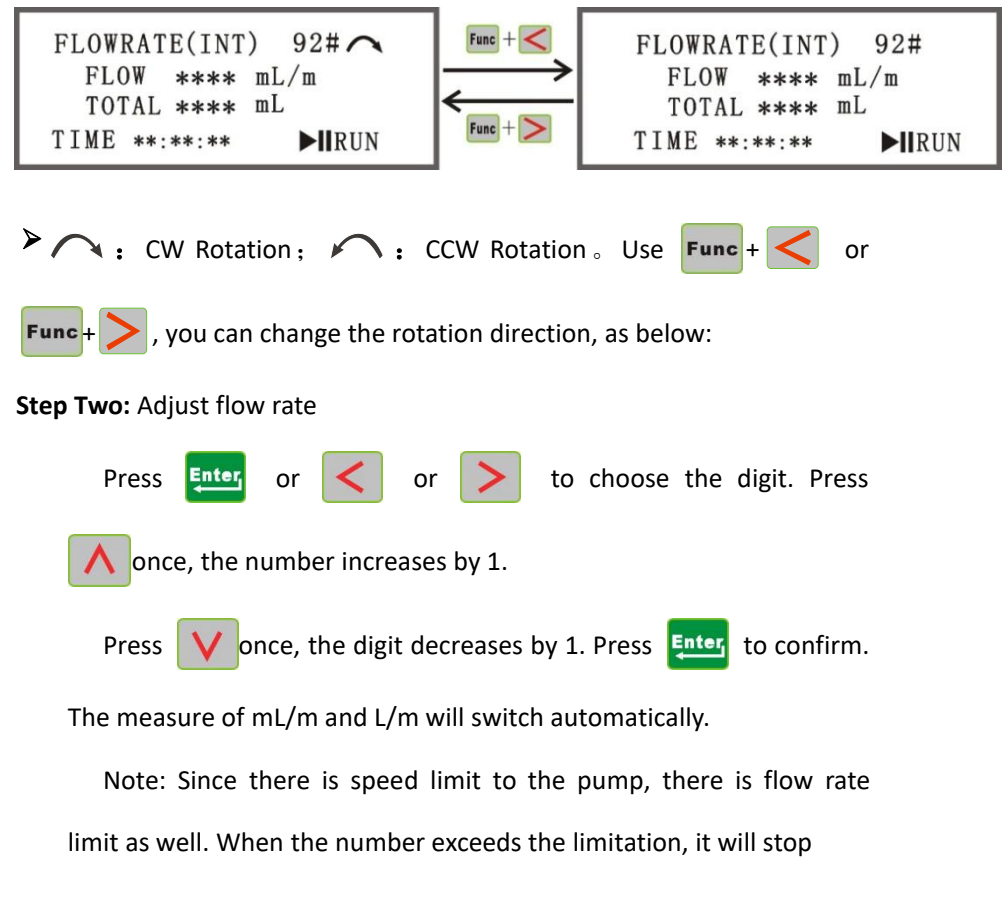

### SL360 PreFluid<sup>©</sup>

changing.

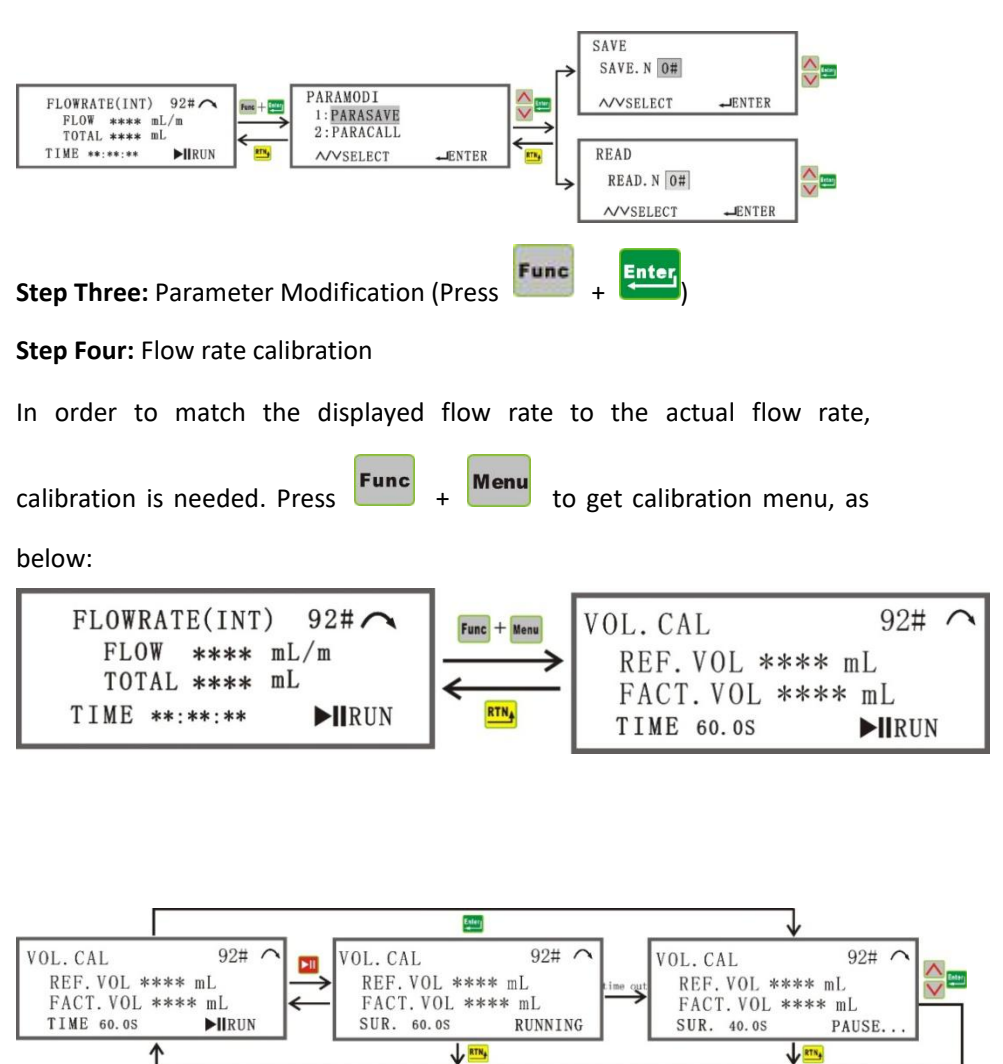

The calibration works as below:

Operation

**Note:** The default Calibration running time is 1 minute. You can change it in System Setup. The time will count down in calibration. Enter the actual flow rate and confirm to finish calibration. This process can be repeated to achieve higher accuracy.

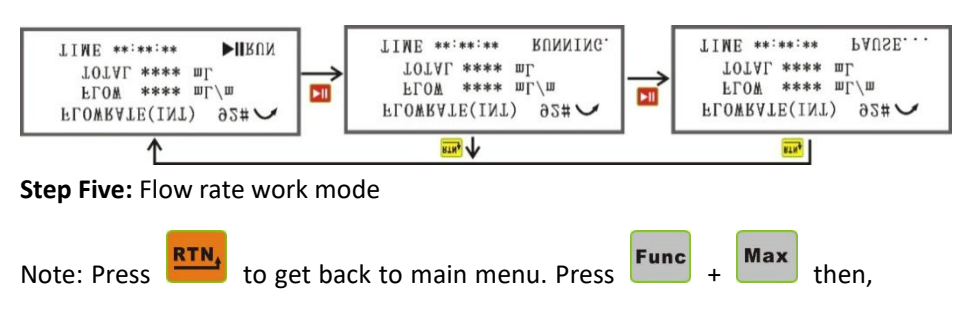

the accumulated total flow rate and time will be reset to 0.

### 4-5-2 External Control Mode Operation

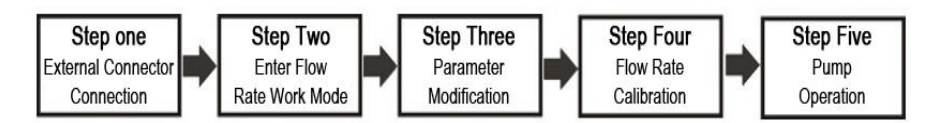

Step One: External Connector Connection (Please refer to Chapter Five:

External Connection Instruction)

There are five connection method available. Please refer to the following

instructions to choose the right method.

### Step Two: Enter Flow Rate Work Mode

Note: You must use "Tubing Selection" in the system Setup and choose the

control method of External first.

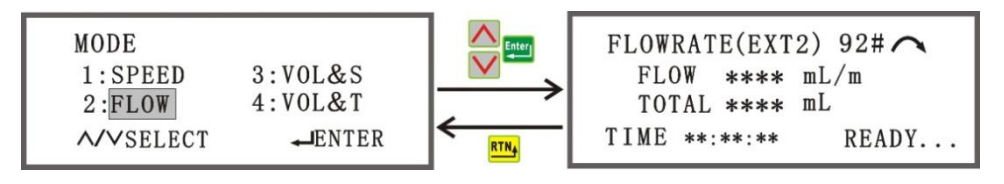

You can make switch between flow rate and speed, as below:

| FLOWRATE(EXT2) 92# 🔨 | Func + 🔨      | FLOWRATE(EXT2) 92# 🔨    |
|----------------------|---------------|-------------------------|
| FLOW **** mL/m       | $\rightarrow$ | SPED <b>***</b> .* mL/m |
| TOTAL **** mL        | < <u>−</u>    | TOTAL **** mL           |
| TIME **:**: READY    | Func + V      | TIME **:**: READY       |

➤ Flow rate: The fluid the pump handles every minute. The speed is calculated according to the flow rate and tubing size. Before calibration, the pump will use the default data. After calibration, the new data will be generated. You can switch between speed and flow rate.

**>Total:** Total amount of fluid accumulated.

**>Time:** The accumulated time of running.

**>92#:** The tubing in example is 92#. You can change it **in System** Setup.

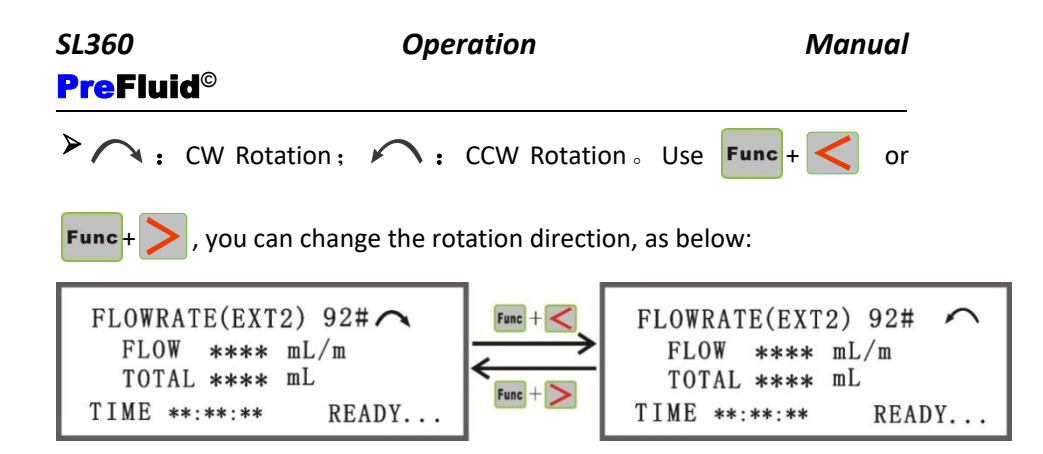

### Step Three: Parameter Modification

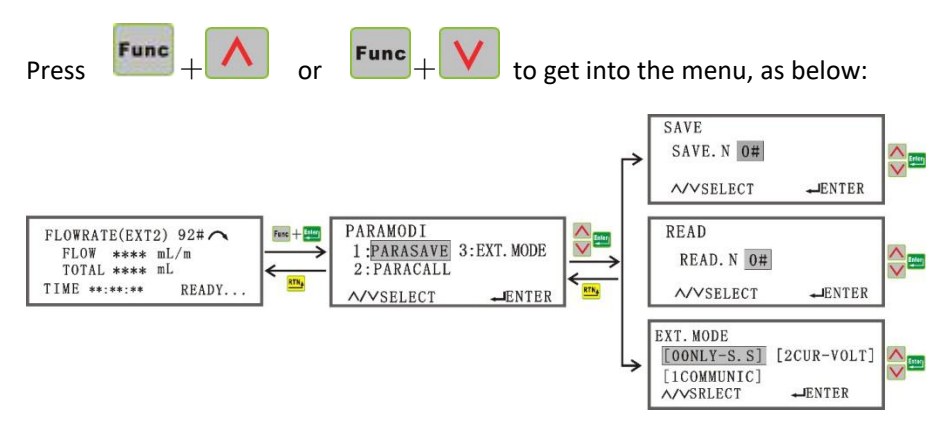

> Parameter Save: There are up to 10 storage units available.

> Parameter Read: To read the stored parameter.

> 0 Only Start-Stop: EXTO. Speed and running direction is still

controlled by the panel, and Start-Stop is controlled by external control devices (level or pulse).

➤ 1 Communication: EXT1. Speed, running direction, start-stop are all controlled via RS485 by external devices. There are three Baud Rate. The communication protocol is MODBUS. You can ask for it or download it from website.

▶ 2 Current-Voltage: EXT2. Current controls the speed; level controls running direction. Start-stop control method is the same as EXT0.

Current-Voltage: Current controls the speed; level controls running direction. Start-stop control method is the same as EXTO.

➤ Max Speed: Setup the max speed for current-voltage control. For example: Set the max speed as 360rpm, and choose 4-20mA control, then the speed range will be 0.1-360rpm. Set the max speed as 360rpm, and choose20-4mA control, then the speed range will be 360-0.1rpm.

### Step Four: Flow Rate Calibration

In order to match the displayed flow rate to the actual flow rate, calibration is needed. Press **Func** + **Menu** to get calibration menu, as below:

| SL360 Op                                                                   | eration     | M                                                   | anual                           |
|----------------------------------------------------------------------------|-------------|-----------------------------------------------------|---------------------------------|
| <b>PreFluid</b> <sup>©</sup>                                               |             |                                                     |                                 |
| FLOWRATE(EXT2) 92#<br>FLOW **** mL/m<br>TOTAL **** mL<br>TIME **:**: READY | Func + Menu | VOL.CAL<br>REF.VOL ***<br>FACT.VOL **<br>TIME 60.05 | 92# ~<br>* mL<br>** mL<br>▶ⅢRUN |

The calibration works as below:

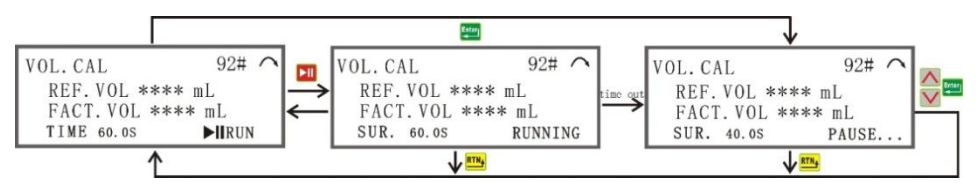

**Note:** The default Calibration running time is 1 minute. You can change it in System Setup. The time will count down in calibration. Enter the actual flow rate and confirm to finish calibration. This process can be repeated to achieve higher accuracy.

### Step Five: Pump operation

 Choose **OONLY-S.S** in the system, the speed and running direction will be controlled by the panel, and start-stop will be controlled by the external control device.

Choose Connection One: Level control. Connect pin 2 and pin 8

to other control device. When pin 2 and pin 8 are connected, the pump starts; when they are disconnected, the pump stops. Choose **Connect Two**: Pulse control. Connect pin 2 and pin 9 to other control device. When pin 2 and pin 9 are connected, the pump starts; when they are disconnected, the pump stops.

- Choose **1COMMUNIC** in the system, and speed, running direction, start-stop are all controlled via RS485 by external devices. There are three Baud Rate. The communication protocol is MODBUS. You can ask for it or download it from website.
- Choose 2CUR-VOLT in the system, and speed, running direction, start-stop are all controlled by external devices.

Choose **Connection Three or Four.** Pin 2 is GND. Inputting current or voltage signal through Pin 5 (voltage is zero between Pin5 and Pin2) will create control of speed. Pin 2 and pin 3 controls running direction. In connection, CW; disconnected,

CCW. The start-stop control is the same as 0ONLY-S.S.

**Note:** If you are using an external device (such as PLC) to control the pump, you can use power switch (such as a relay) to control, or you can use a **www.prefluid.net** 

Operation

level control through pin 2. Connected means closed switch, or a low level TTL through pin 2 (no more than 0.5V). Disconnected means opened switch, or a high level TTL through pin 2 (no less than +3.0V, max +24V).

### 4-6 Volume & Speed Mode

4-6-1 Internal Control Mode Operation

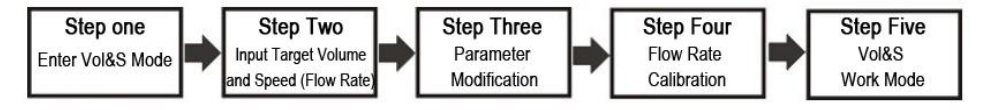

Step One: Enter Vol&S Mode

Note: You must make Tubing Selection in System Setup and choose

Internal Control first.

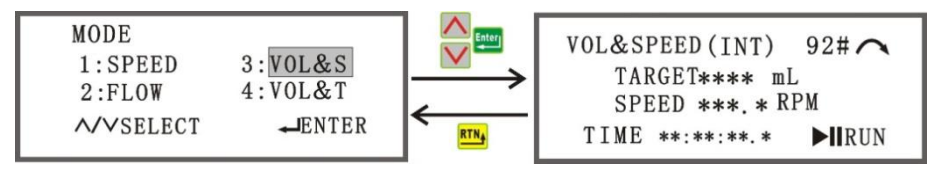

> Target: Input your target volume, the pump will stop when it hits

the target.

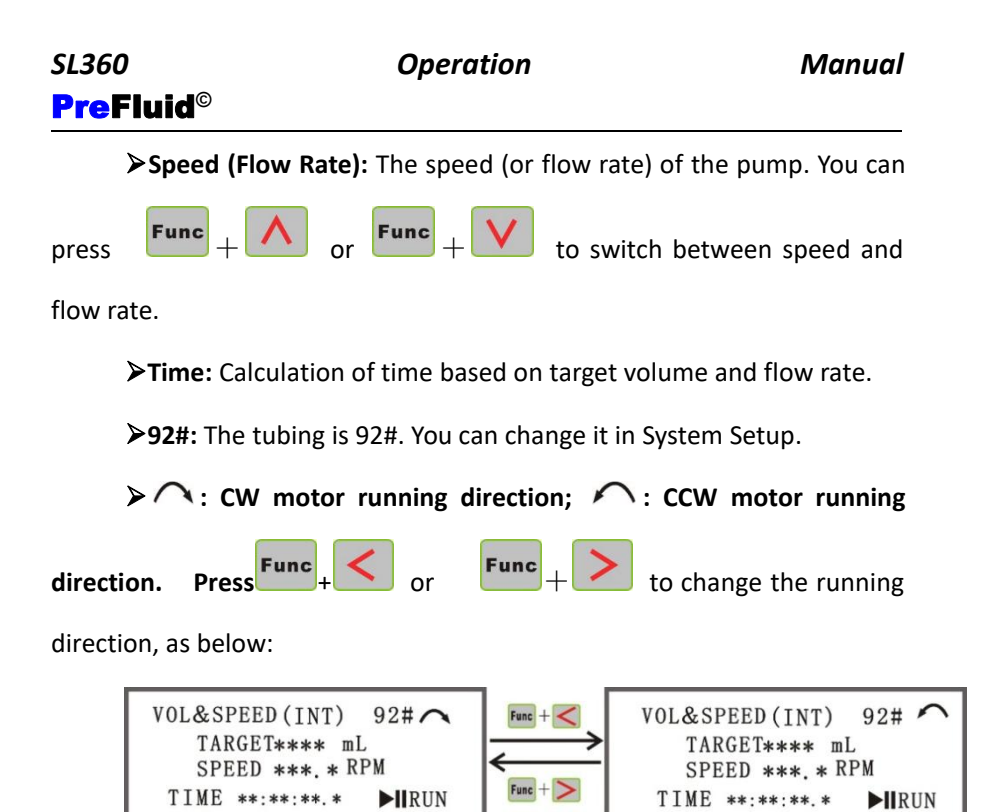

Step Two: Input Target Volume and Speed (Flow Rate)

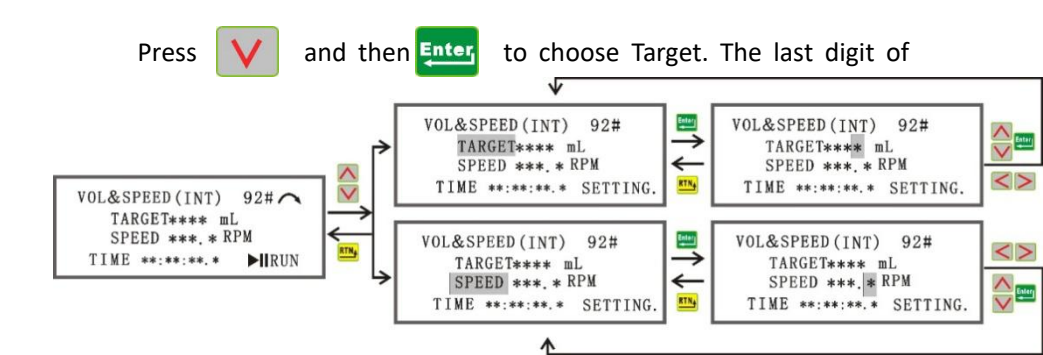

### Operation SL360 Manual **PreFluid**<sup>©</sup> or > to choose the Target Number will be highlighted. Press digit you want to change, and press once to increase the digit by to decrease the digit by 1. Keep pushing until you get 1; press to confirm. You can set up the speed the number you want. Press **Enter** (flow rate) in the say way. When you are ready, press to return to Vol&S work mode interface. Note: In this setup process, the program will automatically calculate the time needed and the max is 100hrs. The pump has its

limitation in speed and time, as a result, when the number hits the limitation, the number will remain unchanged.

Step Three: Parameter Modification. Press

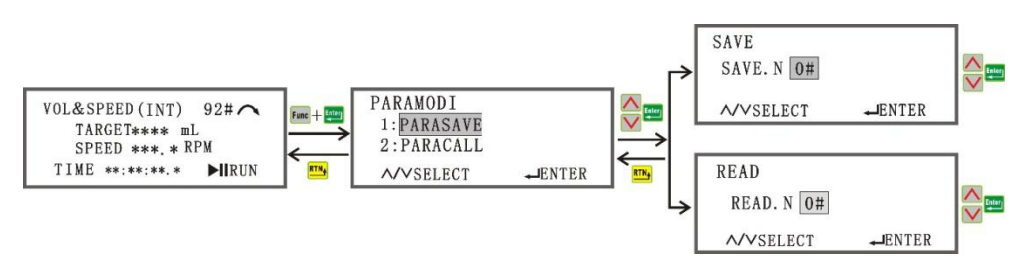

Func

Enter

### Step Four: Flow Rate Calibration

In order to match the displayed flow rate to the actual flow rate,

#### Operation SL360 Manual **PreFluid**<sup>©</sup> Func Menu calibration is needed. Press to get calibration menu, as below: 92# / VOL. CAL VOL&SPEED(INT) 92#~ Func + Menu REF. VOL \*\*\*\* mL TARGET\*\*\*\* mL SPEED \*\*\* \* RPM FACT. VOL \*\*\*\* mL **RTN**A TIME \*\*:\*\*:\*\*.\* **RUN** TIME 60.0S ► RUN The calibration works as below:

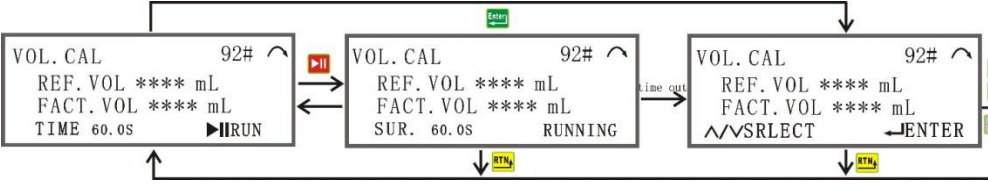

**Note:** The default Calibration running time is 1 minute. You can change it in System Setup. The time will count down in calibration. Enter the actual flow rate and confirm to finish calibration. This process can be repeated to

achieve higher accuracy.

Step Five: Vol&S Work Mode

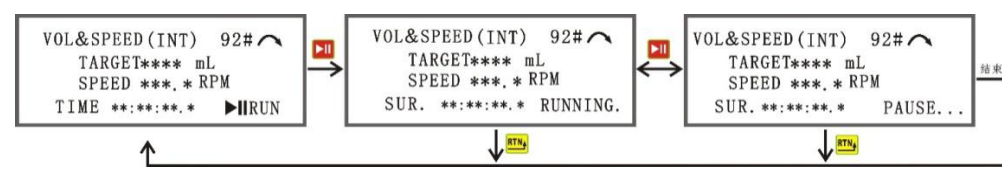

### 4-6-2 External Control Mode Operation

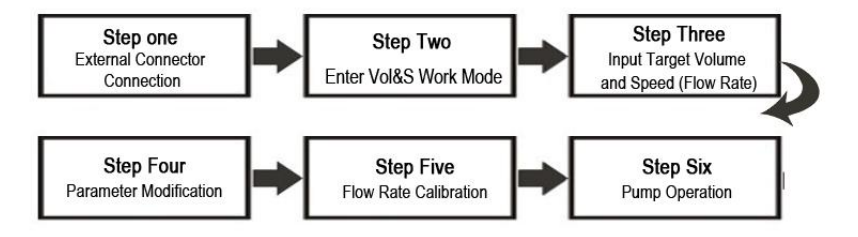

Step One: External Connector Connection

Please refer to Chapter Five: External Control Instruction.

Only Connection 2 and Connection 5 is available for this mode.

Step Two: Enter Vol&S Work Mode

Note: You must use "Tubing Selection" in the system Setup and choose the

control method of External first.

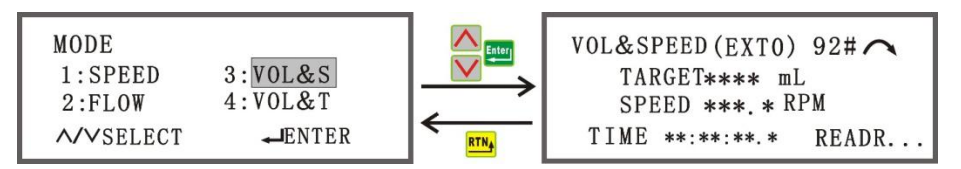

> Target: Input your target volume, the pump will stop when it hits

the target.

Speed (Flow Rate): The speed (or flow rate) of the pump. You can

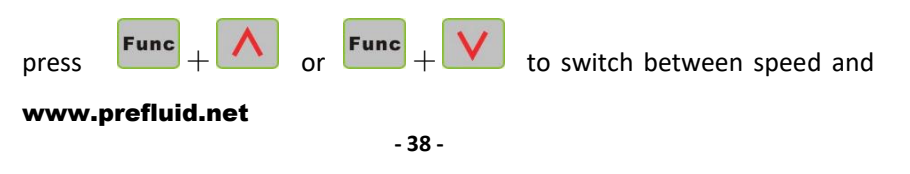

#### Operation SL360 **PreFluid**<sup>©</sup> flow rate. **Time:** Calculation of time based on target volume and flow rate. ▶92#: The tubing is 92#. You can change it in System Setup. $\succ \land$ : CW motor running direction; $\land$ : CCW motor running Func Func to change the running direction. Press direction, as below: VOL&SPEED(EXTO) 92# 🧥 VOL&SPEED(EXTO) 92#~ Func TARGET\*\*\*\* mL TARGET\*\*\*\* mL SPEED \*\*\*. \* RPM SPEED \*\*\*. \* RPM Func TIME \*\*:\*\*:\*\*.\* TIME \*\*:\*\*:\*\* READR. READR... Step Three: Input Target Volume and Speed (Flow Rate) Ł VOL&SPEED(EXTO) 92# Enter VOL&SPEED(EXTO) 92# -> TARGET\*\*\*\* mL TARGET\*\*\*\* mL SPEED \*\*\*. \* RPM ← SPEED \*\*\*. \* RPM TIME \*\*:\*\*:\*\* SETTING. RTN. TIME \*\*:\*\*:\*\* SETTING. VOL&SPEED(EXTO) 92# ~ TARGET\*\*\*\* mL SPEED \*\*\*. \* RPM VOL&SPEED(EXTO) 92# VOL&SPEED (EXTO) 92# < TIME \*\*:\*\*:\*\*.\* READR. . TARGET\*\*\*\* mL TARGET\*\*\*\* mL

SPEED \*\*\*. \* RPM

TIME \*\*: \*\*: \*\* SETTING.

4

Manual

SPEED \*\*\*. \* RPM

TIME \*\*:\*\*:\*\* SETTING.

Follow the same operation method of internal control.

Step Four: Parameter Modification

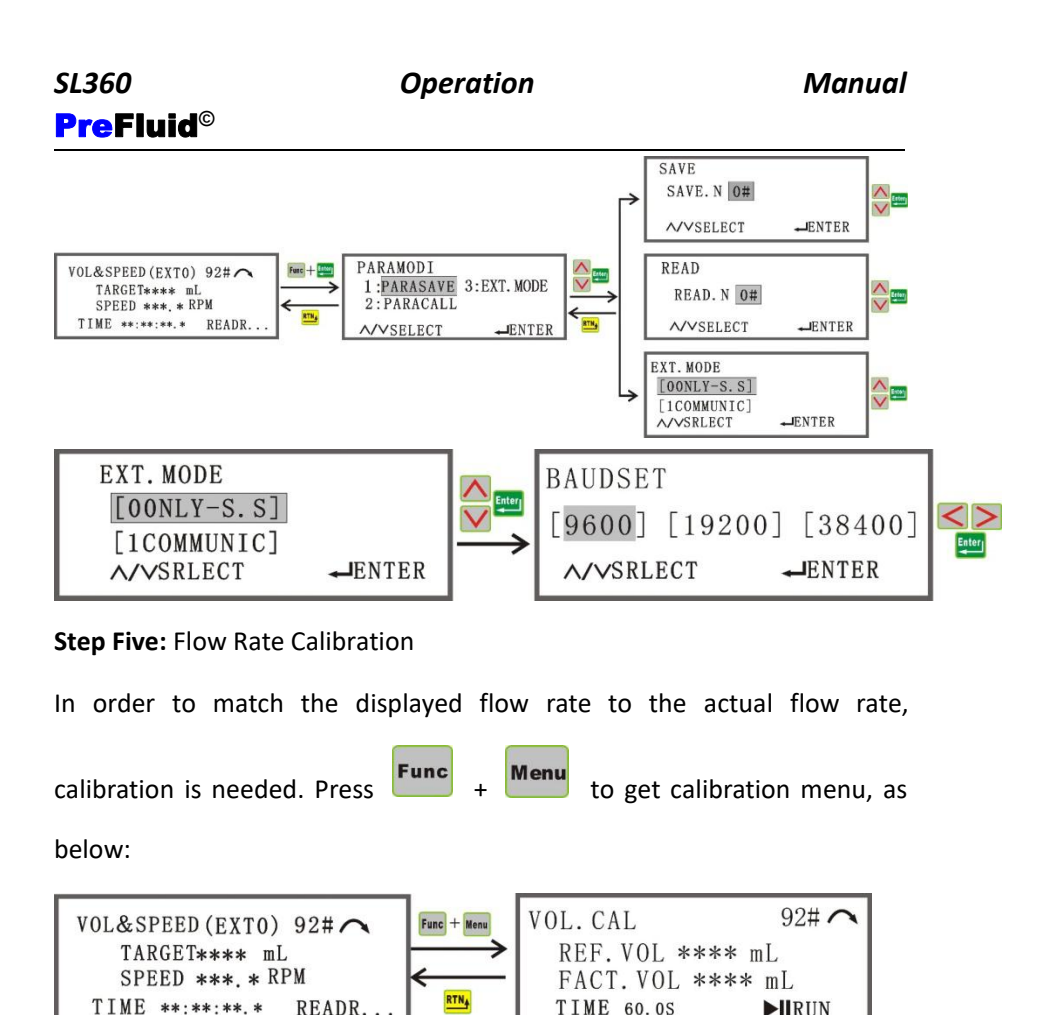

The calibration works as below:

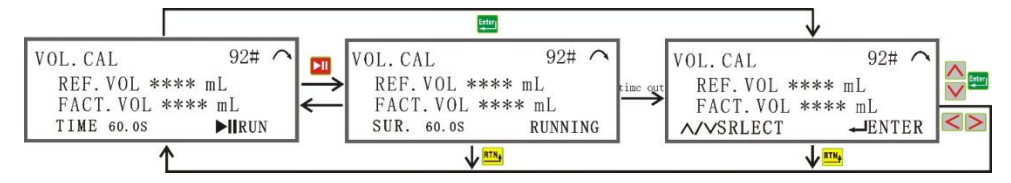

Note: The default Calibration running time is 1 minute. You can change it

Manual

### SL360 PreFluid<sup>©</sup>

in System Setup. The time will count down in calibration. Enter the actual flow rate and confirm to finish calibration. This process can be repeated to achieve higher accuracy.

### Step Six: Pump Operation

- Choose **OONLY-S.S** in the system, and connect a power switch or a foot switch to the wire. Connect Pin2 and Pin9 once, the pump will run according to the programmed target volume and stop when it reach the volume; connect Pin2 and Pin 9 again, the pump will operate the same way again. In running, connect Pin2 and Pin9 once, the pump will stop and return to the original work mode interface.
- Choose **1COMMUNIC** in the system, and speed, running direction, start-stop are all controlled by external devices. You can only choose Connection 5. The communication protocol is MODBUS. You can ask for it or download it from website.

### 4-7 Volume & Time Mode

4-7-1 Auto & Manual Control Mode Operation

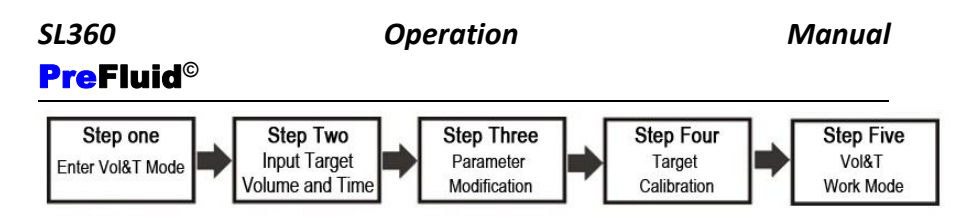

Step One: Enter Vol&T Mode

Note: You must make Tubing Selection in System Setup and choose

#### Auto or Manual Control first.

VOL&T(MANU)\*\*\*\*/\*\*\*\* VOL&T(MANU)\*\*\*\*/\*\*\*\* / TARGET\*\*\*\* mL TARGET\*\*\*\* mL TIME \*\*:\*\*:\*\*.\* TIME \*\*:\*\*:\*\*.\* SPEED \*\*\*. \* RPM SPEED \*\*\*. \* RPM **N**RUN **RUN** 

Func

➤ Target: Input your target volume, the pump will stop when it hits the target.

➤ Time: Input the time as you wish to achieve and the pump will automatically calculate the speed (flow rate) needed. The result will be

displayed at the left down corner of the screen. Press

to switch between flow rate and speed.

➤ \*\*\*\*/\*\*\*\*: Dispense Function. The first \*\*\*\* is the batch of dispense done so far. The number will increase by one after each complete operation, until it reach the max number. Press
Func + Max to reset it to 0. The second \*\*\*\* is the batch number you set up as target. The

#### www.prefluid.net

Func

operation will stop when it reach the target number.

 $\succ$  : CW motor running direction;  $\land$  : CCW motor running Func Func to change the running direction. Press direction, as below: VOL&T(MANU)\*\*\*\*/\*\*\*\* VOL&T(MANU)\*\*\*\*/\*\*\*\* Func TARGET\*\*\*\* mL TARGET\*\*\*\* mL TIME \*\*:\*\*:\*\*.\* TIME \*\*:\*\*:\*\*.\* SPEED \*\*\*. \* RPM SPEED \*\*\* \* RPM ► RUN **RUN** 

Step Two: Input Target Volume and Time

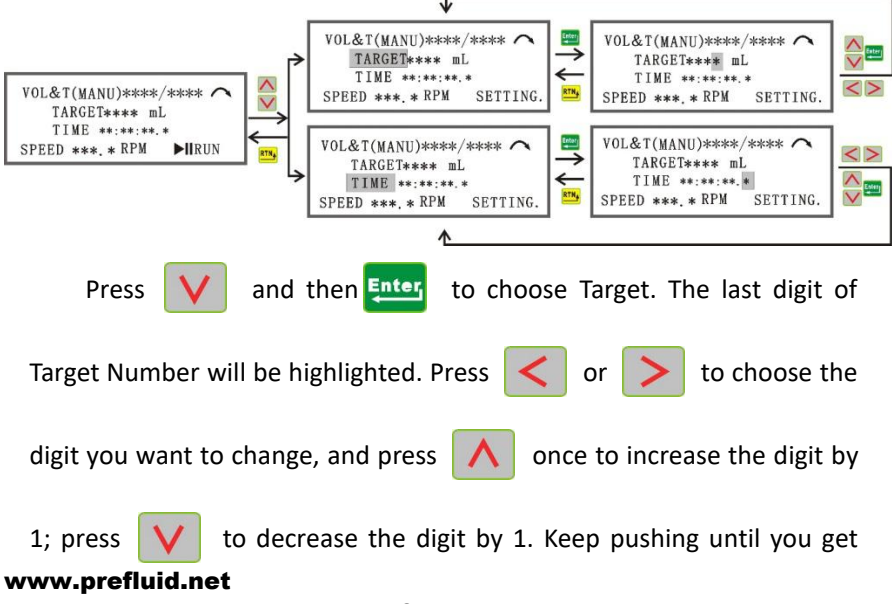

the number you want. Press **Enter** to confirm. You can set up the speed

(flow rate) in the say way. When you are ready, press **RTM** to return to

Vol&S work mode interface.

Note: In this setup process, the program will automatically calculate the time needed and the max is 100hrs. The pump has its limitation in speed and time, as a result, when the number hits the limitation, the number will remain unchanged.

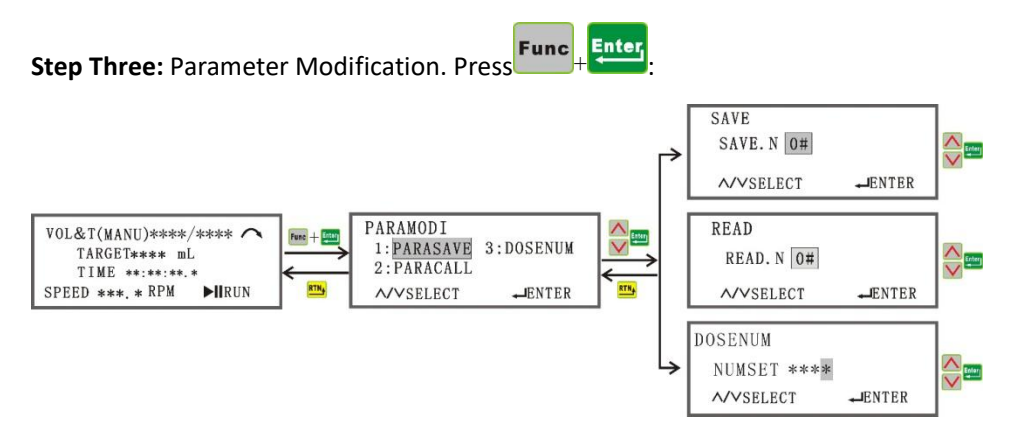

### Step Four: Target Calibration

In order to match the displayed flow rate to the actual flow rate, calibration is needed. Press **Func** + **Menu** to get calibration menu, as below:

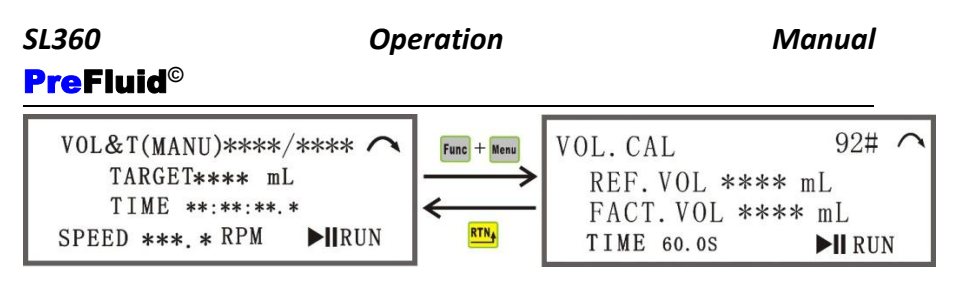

The calibration works as below:

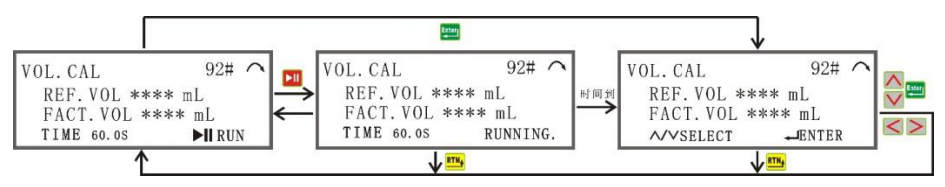

Note: The default Calibration running time is 1 minute. You can change it

in System Setup. The time will count down in calibration. Enter the actual

flow rate and confirm to finish calibration. This process can be repeated to

achieve higher accuracy.

Step Five: Vol&T Work Mod

#### Manual

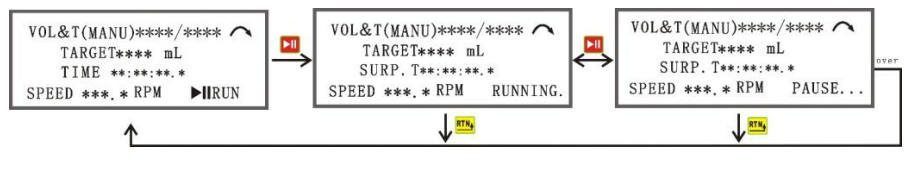

### Auto

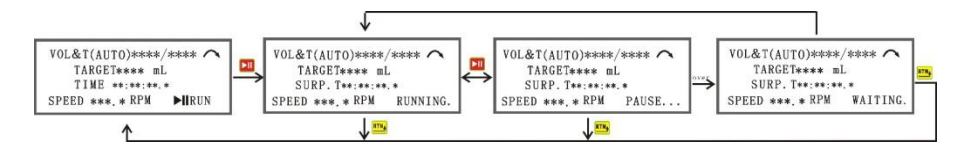

Operation

Manual

to return

Note: When the Surp. Time gets to 0, or when you press

to the main menu interface, the Surp. Time will return to Time.

4-7-2 External Control Mode Operation

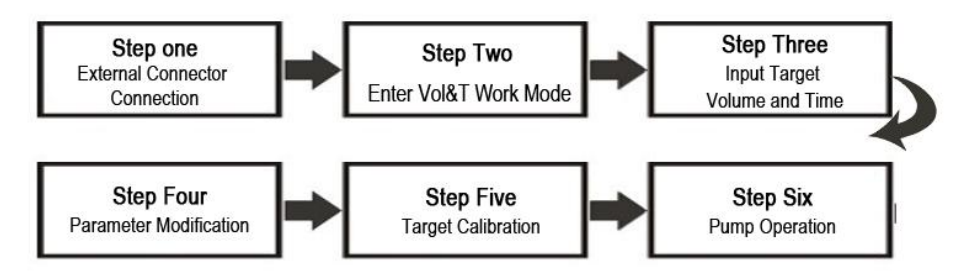

Step One: External Connector Connection

Please refer to Chapter 5: External Control Instruction.

First Option: Connection 1 bottle signal input + Connection 2 dispense start

signal input.

Second Option: Connection 5 Communication Connector Signal Input.

Step Two: Enter Vol&T Work Mode

Note: You must make Tubing Selection in System Setup and choose

### External Control first.

| MODE<br>1:SPEED 3:VOL&S<br>2:FLOW 4:VOL&T<br>∧∕∨SELECT ←ENTER |  | VOL&T(EXTO)****/****<br>TARGET**** mL<br>TIME **:**:**.*<br>SPEED ***. * RPM READY |
|---------------------------------------------------------------|--|------------------------------------------------------------------------------------|
|---------------------------------------------------------------|--|------------------------------------------------------------------------------------|

➤ Target: Input your target volume, the pump will stop when it hits the target.

➤ Time: Input the time as you wish to achieve and the pump will automatically calculate the speed (flow rate) needed. The result will be

displayed at the left down corner of the screen. Press

**Func** + **V** to switch between flow rate and speed.

➤ \*\*\*\*/\*\*\*\*: Dispense Function. The first \*\*\*\* is the batch of dispense done so far. The number will increase by one after each complete

operation, until it reach the max number. Press **Func** + **Max** to reset it to 0. The second **\*\*\*\*** is the batch number you set up as target. The operation will stop when it reach the target number.

ightarrow 
ightarrow: CW motor running direction; ightarrow: CCW motor running

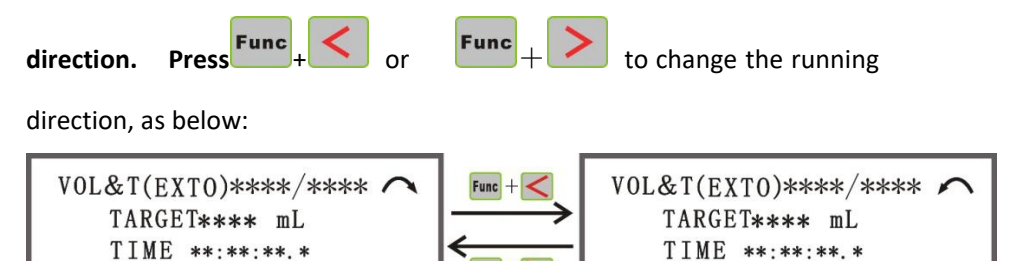

Func +

SPEED \*\*\*. \* RPM

READY. .

Step Three: Input Target Volume and Time

### www.prefluid.net

SPEED \*\*\*, \* RPM

READY.

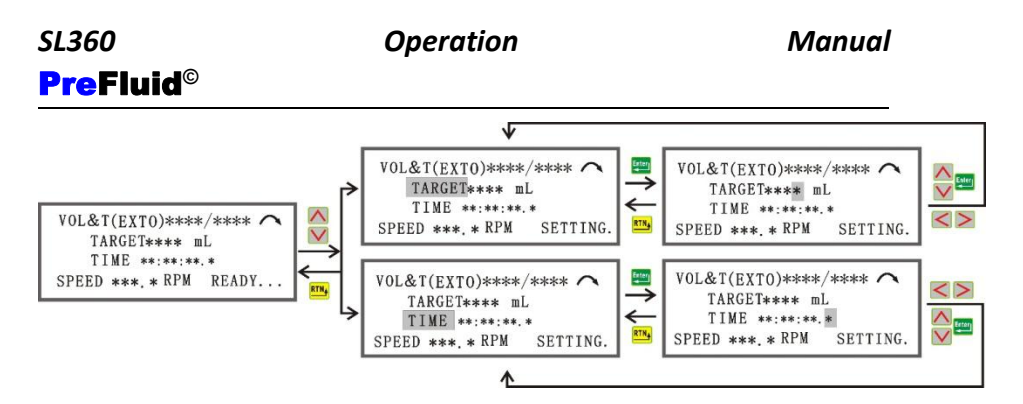

Follow the same operation method of internal control.

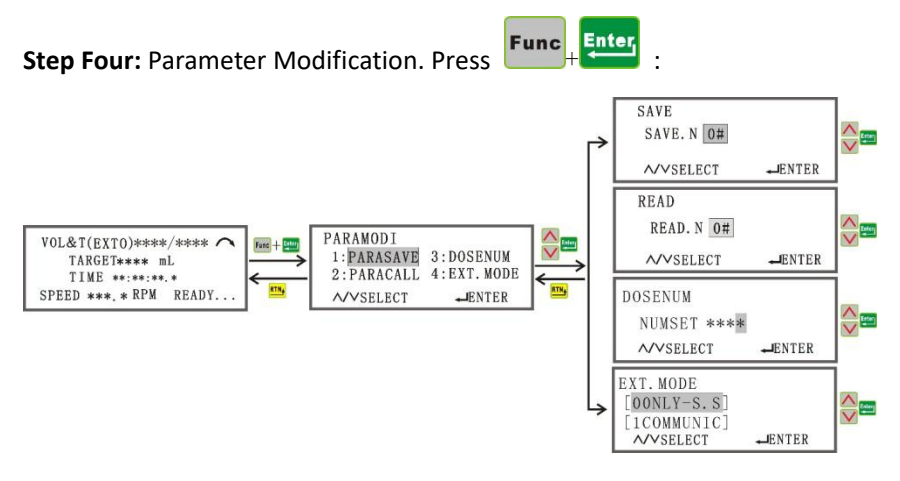

### Step Five: Target Calibration

In order to match the displayed flow rate to the actual flow rate, calibration is needed. Press **Func** + **Menu** to get calibration menu, as below:

| SL360 Ope                                                                         | eration     | Λ                                                      | /anual                                                |
|-----------------------------------------------------------------------------------|-------------|--------------------------------------------------------|-------------------------------------------------------|
| PreFluid <sup>©</sup>                                                             |             |                                                        |                                                       |
| VOL&T(EXTO)****/****<br>TARGET**** mL<br>TIME **:**:**.*<br>SPEED ***.* RPM READY | Func + Menu | VOL.CAL<br>REF.VOL **:<br>FACT.VOL *:<br>SPEED ***.*RF | 92# <b>^</b><br>** mL<br>*** mL<br>2M ► <b>II</b> RUN |

#### The calibration works as below:

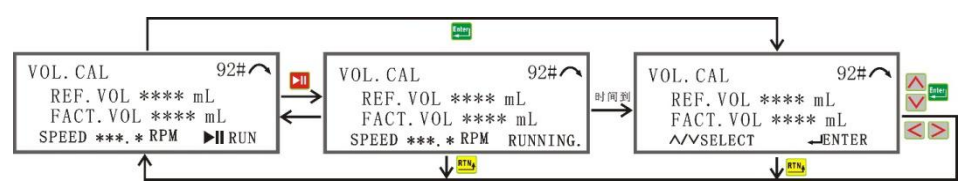

**Note:** The default Calibration running time is 1 minute. You can change it in System Setup. The time will count down in calibration. Enter the actual flow rate and confirm to finish calibration. This process can be repeated to achieve higher accuracy.

### Step Six: Pump Operation

1. EXTO: Dispense Function.

Pin2 is GND (could be teat as common ground with other external control devices). Pin8 is the bottle signal input port (only low level TTL), Pin9 is the dispense start signal input port (only low level TTL).

When Pin 2 and Pin 8 is closed (it means there is a container ready),

connect Pin 2 and Pin 9 once, the pump will run as programmed, and

stop when it hits the target volume. If Pin 2 and Pin 8 is opened (it means there is no container), the pump will not run and the screen will display No-Container Alarms.

 EXT1: Communication Control. Use Communication to control the target dispense volume, dispense time and start-stop. The communication protocol is MODBUS. You can ask for it or download it from website.

### 4-8 Prime the Pump

Before you start to use the pump, you need to fill the tubing with the fluid.

You can press at any time to prime the tubing.

After each usage, you should empty the tubing before you shut down the

machine. Reverse the running direction and press again to empty the tubing.

### **Chapter 5: External Control Instruction**

This series of pump uses control panel and buttons, or through analogue interface control of electricity voltage and current in different level, or through communication protocol of RS485.

### SL360 PreFluid<sup>©</sup>

### 5-1 External Control Port Instruct

We use a 9 pin plug-in for external connector. Please refer to the picture

below:

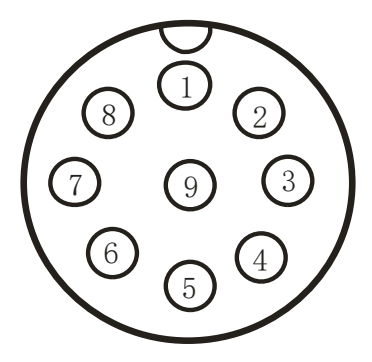

Aviation plug socke

### Definition of each pin:

| Extern | External Connector |                                              |  |  |
|--------|--------------------|----------------------------------------------|--|--|
| PIN    | Color              | Function                                     |  |  |
| 1      | Brown              | +5V, for external control device. Current <  |  |  |
|        |                    | 100mA.                                       |  |  |
| 2      | Red                | GND, earth wire.                             |  |  |
| 3      | Orange             | F/R, rotation direction control.             |  |  |
| 4      | Yellow             | +12V, for external control device. Current < |  |  |

### SL360 PreFluid©

Operation

Manual

|   |        | 100mA.                                 |  |
|---|--------|----------------------------------------|--|
| 5 | Green  | lin, current (4-20mA) or voltage(0-5V) |  |
| 6 | Blue   | A, RS485 port A                        |  |
| 7 | Purple | B, RS485 port B                        |  |
| 8 | Grey   | Electricity level control signal input |  |
| 9 | White  | Pulse control signal input             |  |

5-2 Connection Instruction

There are 5 methods of connection for this series of pump in external analogue control and communication control. The electricity current and voltage level control instructions were provided already

The 5 methods of connection:

1: Use pin 2, 8 in the external connector to connect to the external control device.

2: Use pin 2, 9 in the external connector to connect to the external control device.

3: Use pin 2, 3, 5, 8 in the external connector to connect to the external control device.

Typical application instruction:

### *SL360* PreFluid<sup>©</sup>

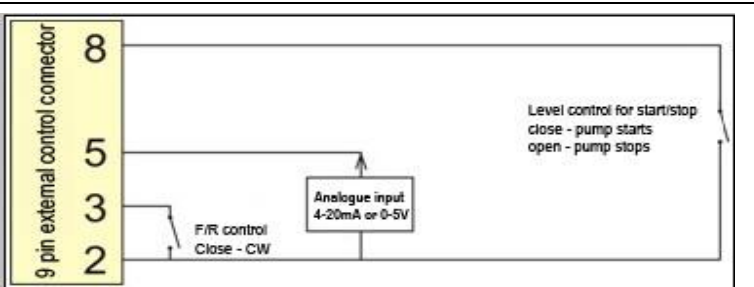

4: Use pin 2, 3, 5, 9 in the external connector to connect to the external control device.

### **Typical application instruction:**

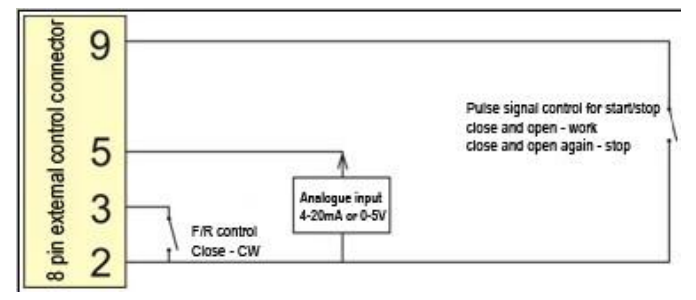

5: Use pin 6, 7 in the external connector to connect to the external control device. Used mainly for communication control interface.

### Typical application instruction:

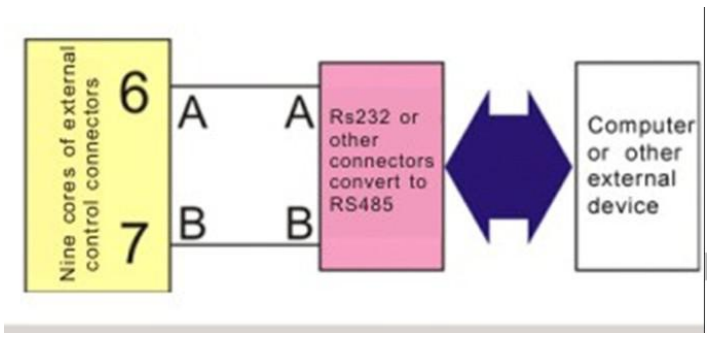

**Note**: When you use method 3 and 4 with voltage level control, please note that between Pin 5 and ground, there is an electricity resistor of  $250\Omega$ , which will reduce the voltage. You'll need to have a more powerful power supply, otherwise the resistor will largely reduce the power and influence the performance.

### 5-3 Communication Connection between Multiple Pumps

It may happen that certain application requires multiple pumps to be connected together with external control. You can use method 5 noted above, with pin 6 (port A) and pin 7 (port B). The control system is showed as below:

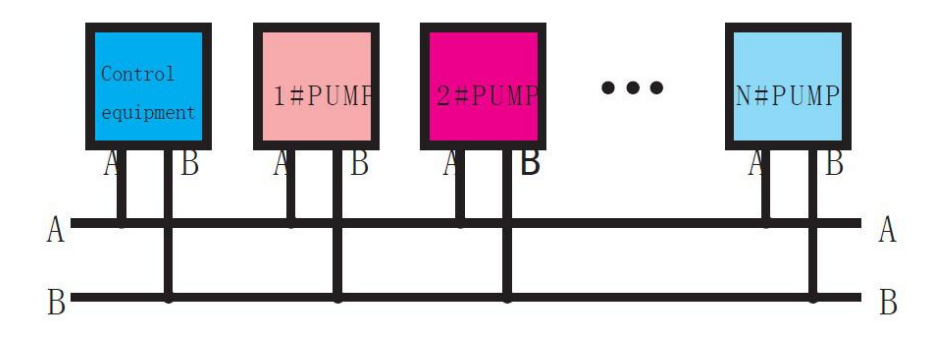

1≤N≤16

# Note : When connecting multiple pumps, the control system needs to make setup to the pump address

### **Chapter 6: Communication Protocol**

We use MODBUS communication protocol. Please ask for it from our company.

### **Chapter 7: Repair and Maintenance**

7-1 Maintenance

SL360

> Please remove the tubing if the pump is going to be kept unused for a long time.

> Please keep the pump clean on the outside. You can clean the pump with soft cloth and clean water.

Note: Please don't use ethyl alcohol to clean the membrane panel.

### 7-2 Repair

Get familiar with the correct operation, external control and other working requirement so as to make trouble shooting.

### Troubling shooting chart:

| Problem | Check | Trouble  | Note |
|---------|-------|----------|------|
|         |       | Shooting |      |

### SL360 PreFluid©

|                | -              | -                 | -                |
|----------------|----------------|-------------------|------------------|
|                | Check if       | Plug in the       |                  |
|                | the power      | power supply      |                  |
| Pump           | supply is on;  | cable, make       | Make sure        |
| start, but the | if the power   | sure it's intact; | you find out     |
| LED screen     | socket is well | use a new fuse;   | what caused      |
| doesn't        | connected; if  | make sure the     | the fuse to      |
| work.          | the fuse is    | fuse is the       | burn out.        |
|                | loose or       | required          |                  |
|                | broken.        | model.            |                  |
|                | Check if the   |                   |                  |
|                | pump head is   | Adjust the        | Othonwise        |
| Pump           | pressed too    | pump head;        | Otherwise        |
| start, the LED | tight; if the  | reconnect the     | the problem lies |
| screen works   | motor is       | motor;            | inside the       |
| fine, but the  | correctly      | reconnect the     | pump. Please     |
| pump head      | connected; if  | external control  | contact the      |
| doesn't        | the external   | connector and     | supplier or our  |
| work.          | connection is  | check the signal  | company for      |
|                | correctly      | input.            | resolution.      |
|                | connected      |                   |                  |

### SL360 PreFluid©

|                                                                  | and if the<br>signal is<br>sending in.               |                                              |  |
|------------------------------------------------------------------|------------------------------------------------------|----------------------------------------------|--|
| The pump<br>is running, but<br>the fluid (or                     | Check if<br>the tubing is<br>pressed too             | Adjust<br>tubing clipper<br>on both sides of |  |
| air) doesn't<br>transfer<br>accordingly.                         | hard; if the<br>tubing is<br>leaking.                | the pump head;<br>use new tubing.            |  |
| The<br>tubing moves<br>along with<br>the roller in<br>operation. | Check if<br>the clipper is<br>in the right<br>place. | Adjust the<br>clipper.                       |  |

### **Chapter 8: After-sale Service**

1. From the day of purchase, within three months, we will provide product exchange in case of product quality problem.

2. From the day of purchase, we will provide free maintenance and repair for a year.

3. After this period, if there are problems that the clients can't resolve by themselves, please contact the supplier or us. We will provide maintenance and repair at a reasonable rate.

4. The following problems are not covered by our warranty:

Make unwarranted alternation; overload work; lack of proper

maintenance; work in unsuitable environment; work in voltage other

than required and make faulty connections.